## How to access iReady through Schoology:

- 1. Open a web browser (I recommend Google Chrome)
- 2. Go to www.dadeschools.net

| 3. | Click on Portal |                                                                   |             |              |          |            |         |                |        |  |  |
|----|-----------------|-------------------------------------------------------------------|-------------|--------------|----------|------------|---------|----------------|--------|--|--|
|    |                 | Miami-Dade County Public Schools<br>Giving our students the world |             |              |          |            |         |                |        |  |  |
|    | Home            | Schools                                                           | Directories | School Board | Calendar | Committees | Careers | Superintendent | Portal |  |  |
|    |                 |                                                                   |             |              |          |            |         |                |        |  |  |

- 4. Enter your Username, which is your Student ID Number
- 5. Enter your Password
  - a. You Password is your two-digit birth month, two-digit birth date, two-digit birth year and your lower-case initials (the first letter of your first and last name)
  - b. So, if John Doe's birthdate is May 13, 2010 his password would be: 051310jd
- 6. Once you are in your portal, scroll down and click on Schoology.

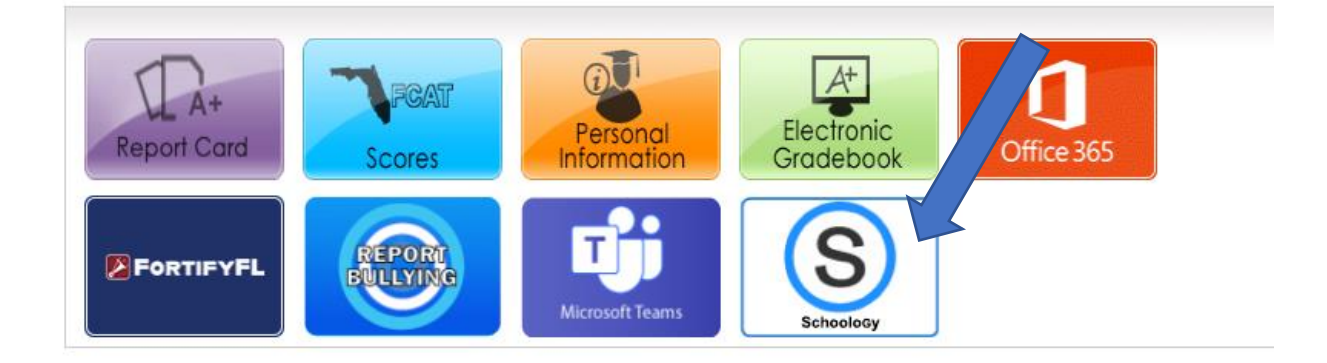

7. Once in Schoology, click on our course.

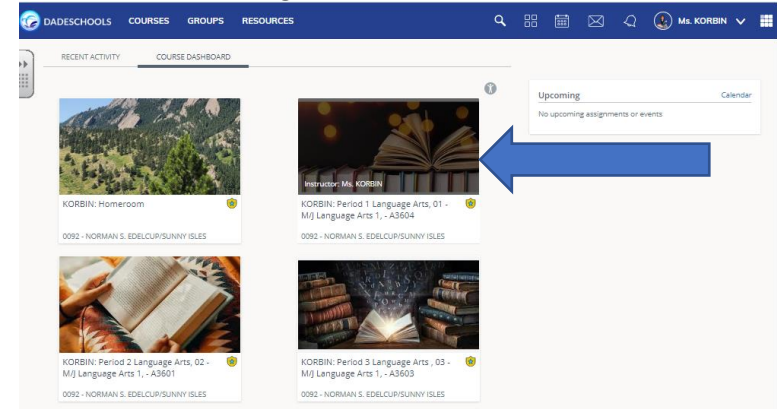

8. Scroll down and click on "iReady" It will be under "Materials" on the left-hand side.

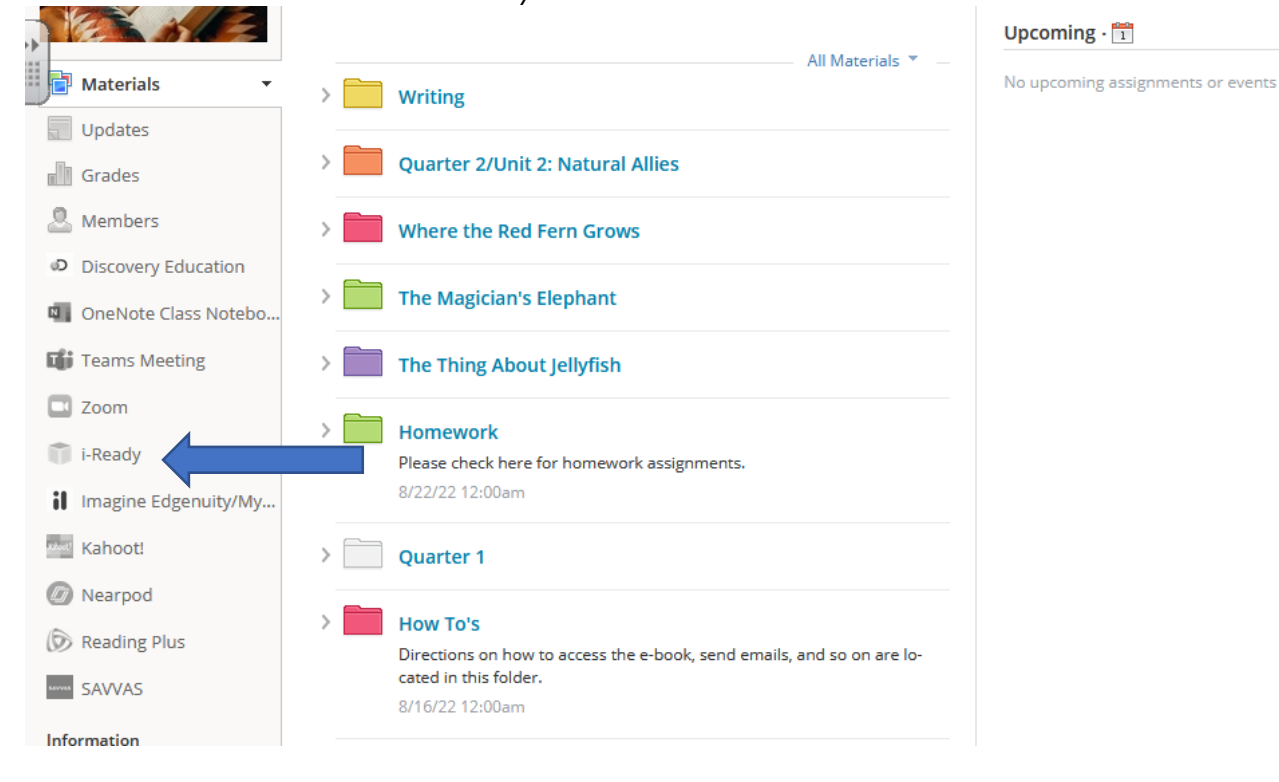

9. If needed, click on "District Username/Password."

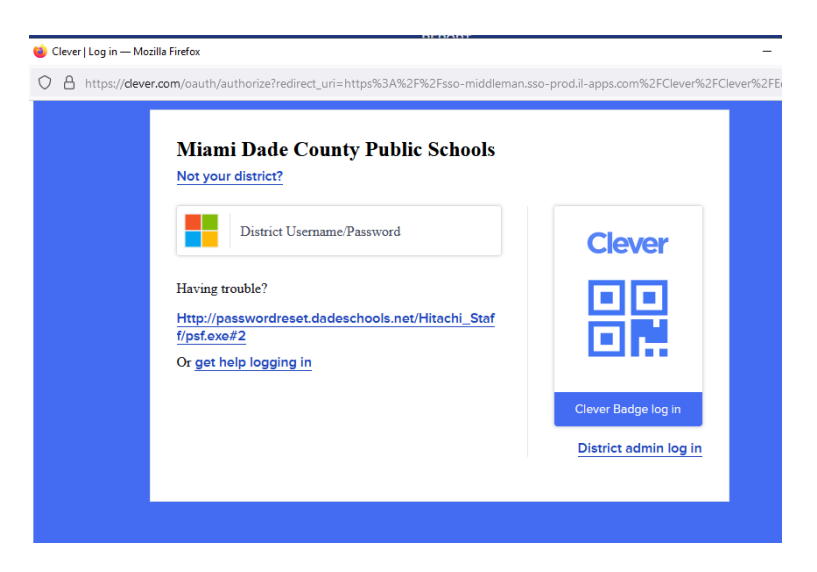